## 智能报销系统审批操作手册

一、PC 端审批

1、登入学校官网,点击"统一身份认证中心"

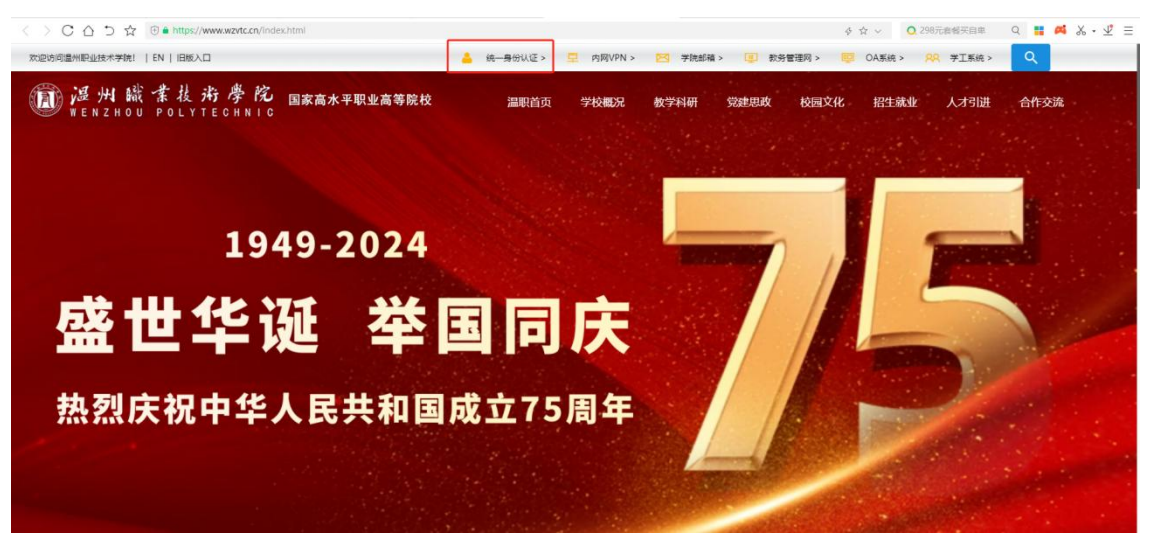

## 2、点击"智能财务报销"

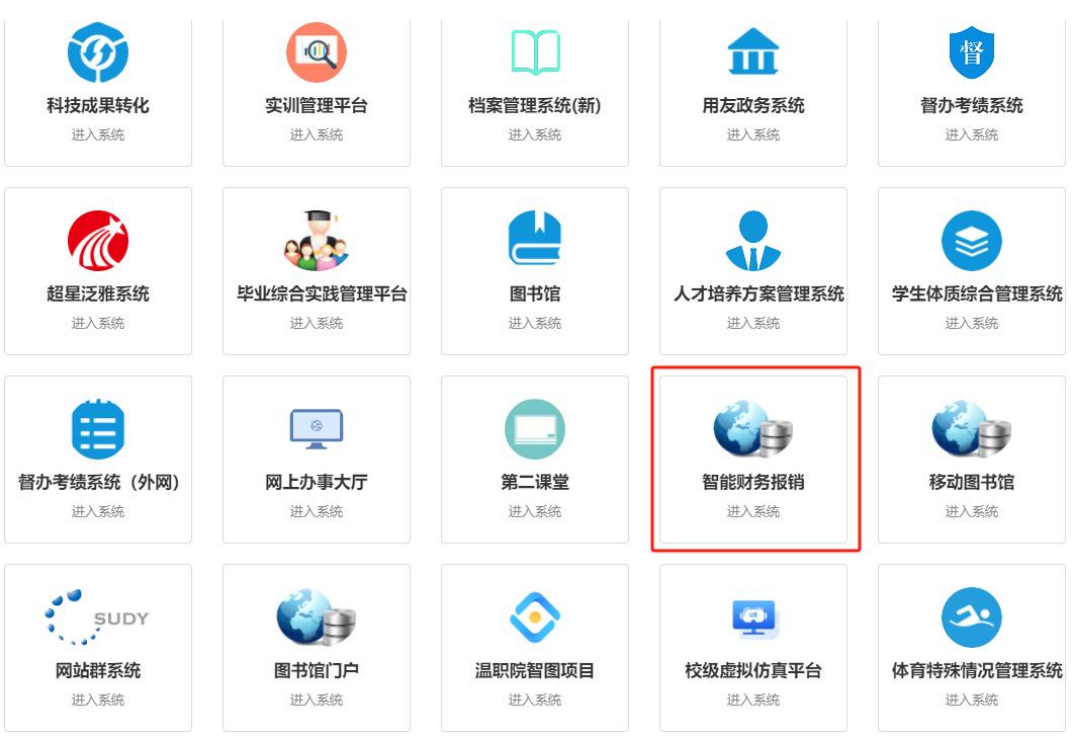

3、点击"工作台"-"单据审批"或者直接点"我的代办"

|         | 温职智慧财 | 务 | m页 × IAI                                                              | 9人员劳务费 × 工作 | 治 ×                  |                    |               |    | 温州职业技术学院 > 🛛 2025 🛛 📓 🤮 🤮 超级管理员 G                         |  |  |  |  |
|---------|-------|---|-----------------------------------------------------------------------|-------------|----------------------|--------------------|---------------|----|-----------------------------------------------------------|--|--|--|--|
|         | 首页    |   | 日常报航 课题报航 乡                                                           | 1他发放 票据管理 1 | 単据查询<br><u>単据</u> 审批 | 我的消息               |               |    |                                                           |  |  |  |  |
| Â       | 工作台   |   |                                                                       |             |                      |                    |               |    | [票据信息]PJ-16824753814342023021500201_完 2023/04/26 ⊙<br>成审批 |  |  |  |  |
|         | 基础信息  | ÷ | [次明書記] (以領信意)FP-16824727836040_以領成功 20230426 ⊙                        |             |                      |                    |               |    |                                                           |  |  |  |  |
|         | 指标管理  |   |                                                                       |             |                      | , 9/18/14-1107 WOH | CTC10 103 101 |    | [1,371日間]+P-16824931660850_]入初8449 2023/04/26 ◎           |  |  |  |  |
| -       |       |   | 报销位息                                                                  |             |                      |                    |               | 更多 |                                                           |  |  |  |  |
| ŏ       | 经费申请  | × | <u>単振号 単振英型 申请金額 填表日期 当前状态 操作</u> 油が高定」36%何至年7月半校116%何至上0122020100000 |             |                      |                    |               |    |                                                           |  |  |  |  |
| NERKS V |       |   |                                                                       |             |                      |                    |               |    | 点击待办中需要审批的事项直接弹出单据详情进行审批                                  |  |  |  |  |
| 0       | 工资薪酬  | ^ | A D W LOWD X V M L 1 M                                                |             |                      |                    |               |    |                                                           |  |  |  |  |
|         | 基础信息  | ~ |                                                                       |             |                      |                    |               |    |                                                           |  |  |  |  |

## 4、选择相应单据,点击"审批"

×

| 温州职业技术学院 | 2025 | 1 | 超级管理员 | G |  |
|----------|------|---|-------|---|--|
|          |      |   |       |   |  |

| 如据类型 | 请选择             | 单据号      | 单据号 単張日期   単二 単満人 |              | 填表日期 📄 - |          | 审核日期 🔤 - |          |    |      |         |
|------|-----------------|----------|-------------------|--------------|----------|----------|----------|----------|----|------|---------|
| 2发金额 |                 | 至        |                   |              | 人        | 申请部门申请部门 |          | 查询       |    | 重要   |         |
| 未审核  | 已审核 全部          |          |                   |              |          |          |          |          |    |      |         |
| 皮里   | 苗曜昌             | 单据类型     | 审核节点              | 请主口服         | 应发金额     | 所得税      | 实发金额     | 申请人      |    | 申请   | 18/5    |
| פיתו | <b>主照</b> 2     |          |                   | 496-02CL1101 |          |          |          | 代码       | 名称 | 代码   | 576 I F |
| 11   | GZXC20250103238 | 境内人员劳务费  | 课题负责人             | 2025-01-03   | 1.0      | 0.0      | 1.0      |          |    | 01   | 审批信息 审批 |
| 12   | GZXC20250103238 | 境内人员劳务费  | 校内课题组成员           | 2025-01-03   | 1.0      | 0.0      | 1.0      | <b>.</b> | -  | 01   | 审批信息 审批 |
| 13   | GZXC20250101228 | 境内人员劳务费  | 财务一审              | 2025-01-01   | 500.0    | 0.0      | 500.0    |          |    | int. | 审批信息 审批 |
| 14   | GZXC20241231215 | 科技转让现金奖励 | 部门负责人             | 2024-12-31   | 0.0      | 0.0      | 0.0      | n.<br>L  |    | 01   | 审批信息 审批 |